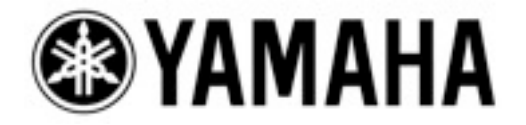

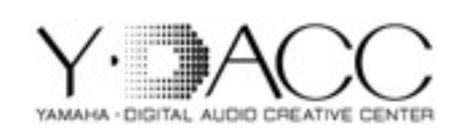

## **CONFIGURANDO O STAGE BOX COM A M7CL-ES**

(Auto-Configure)

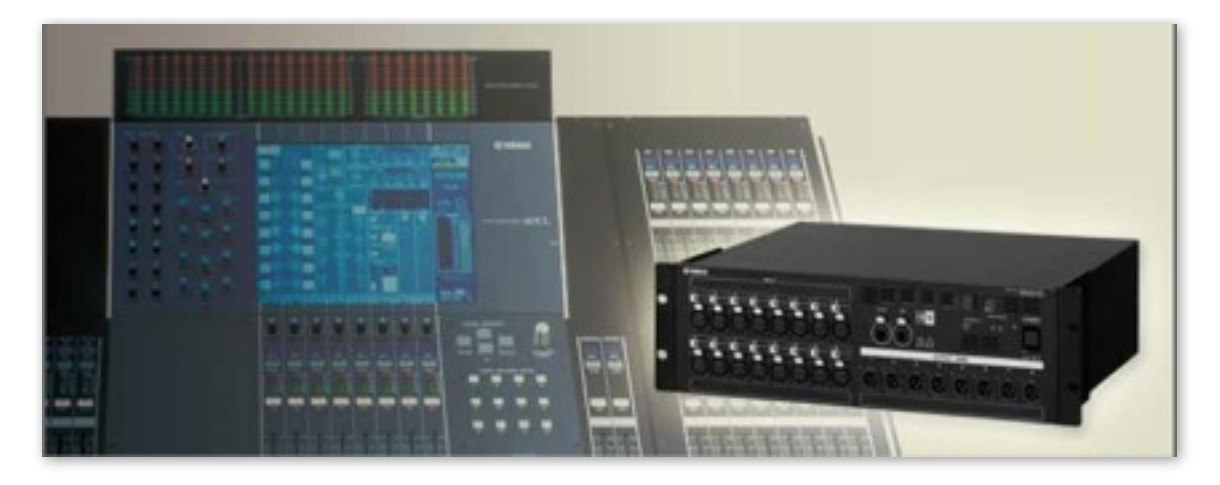

• O que é Auto Configure?

A função "auto configure" automaticamente faz com que o Stage Box SB168-ES, seja reconhecido pela console sem a necessidade de um computador.

obs: A versão do firmware deve do SB168 deve ser V1.10 ou superior e p módulo ethersound deve ser 0C16 ou acima para o auto configure.

1° PASSO: CONECTE OS CABOS ENTRE ES OUT e ES IN

Interligue a M7CL nos Stage Box como ilustrado abaixo. Esta configuração denominada Daisy Chain, não oferece redundância, porém possibilita 64 canais em cada direção, totalizando 128 canais.

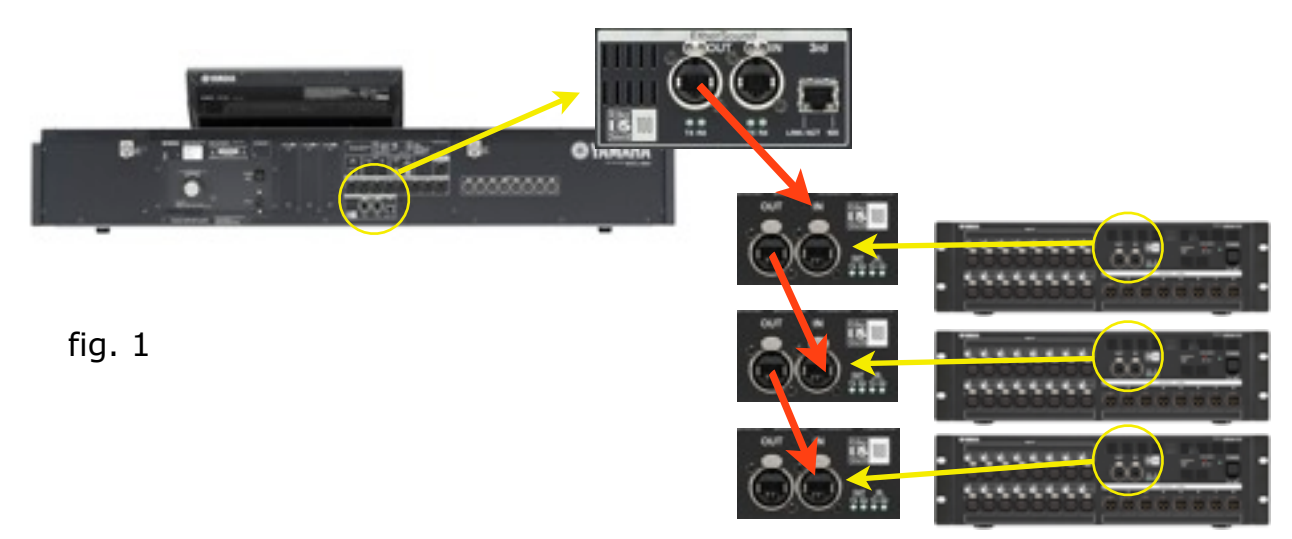

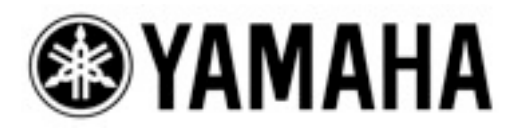

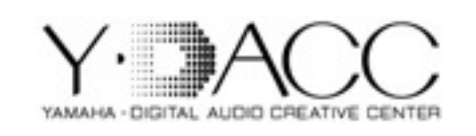

Para a configuração Ring, você deverá ligar um cabo do último Stage Box de volta para a console, como mostrado na figura abaixo;

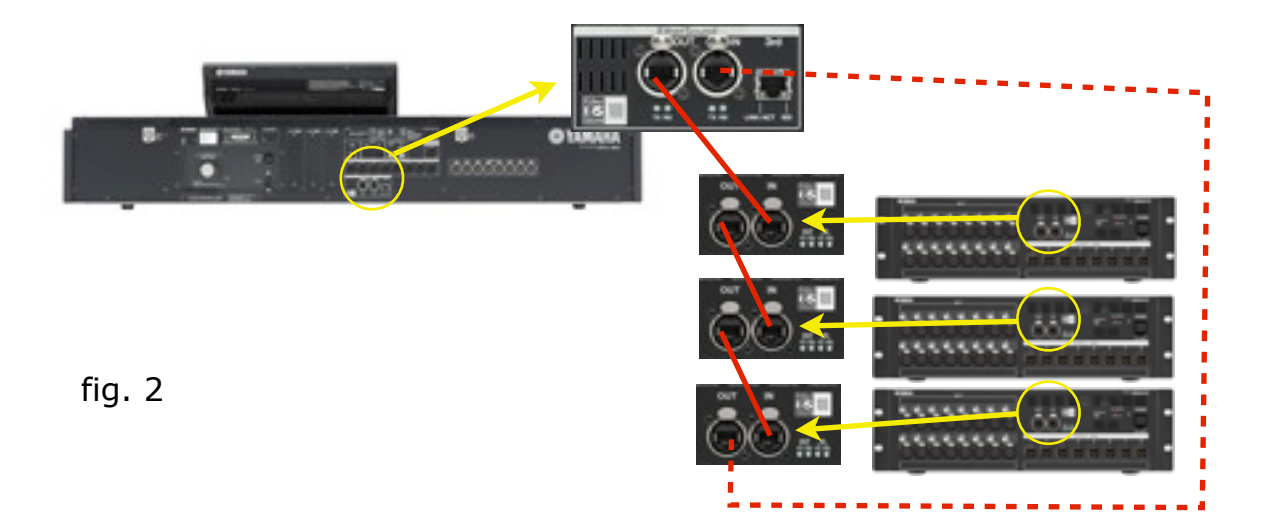

2° PASSO: CONFIGURE OS DIP SWITCHES NO SB168-ES

Para a ferramenta Auto Configure, você deverá posicionar as chaves no SB168-ES de acordo com a topologia (Daisy Chain ou Ring) e a quantidade de Stage Box.

Neste exemplo, estaremos utilizando 3 Stage Box na configuração Daisy Chain. (figura 1)

|            | No. of Unit     | ID #1   | ID #2   | ID #3 |
|------------|-----------------|---------|---------|-------|
| <b>D</b> · | 3               | 1&7     | 2&7     | 3&8   |
| Daisy      | 2               | 1&7     | 2&8     |       |
| Chain      | 1               | 1&8     |         |       |
|            | 3               | 1&5     | 2&5     | 3&6   |
| Ring       | 2               | 1&5     | 2&6     |       |
|            | 1               | 1&6     |         |       |
| Please     | set switch befo | ore pow | ver on. |       |

| 6   | U | Π | U | U | U | ¥ | t |
|-----|---|---|---|---|---|---|---|
| ST. | 2 | Ŧ | 4 | 5 | Б | 7 | B |

Exemplo para o pirmeiro Stage Box.

Você deverá mudar estas chaves antes de ligar os Stage Box. Como mostra a figura acima, para 3 unidades deve-se posicionar as chaves para baixo 1 e 7 no primeiro Stage Box, 2 e 7 no segundo Stage Box, 3 e 8 no terceiro Stage Box.

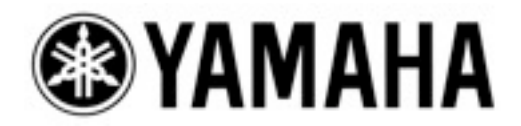

## 3° PASSO: CONFIGURAÇÃO NA M7CL-ES

Na M7CL-ES acesse o menu SETUP e verifique se a opção AUTO CONFIGURE está selecionada. Escolha antes a topologia utilizada, Daisy Chain ou Ring.

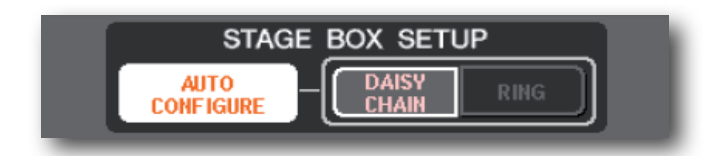

Na opção [Rack]-[External ES], você visualizará todas as opções do pré externo SB168-ES.

4° PASSO: ALTERANDO O PATCH CONFIGURADO AUTOMATICAMENTE

Conforme mostra a figura abaixo, o Stage Box vem com as entradas e saídas já configuradas com o auto configure. Porém você pode alterar no menu [Setup] - [Outport Setup] alterar de acordo com sua utilização.

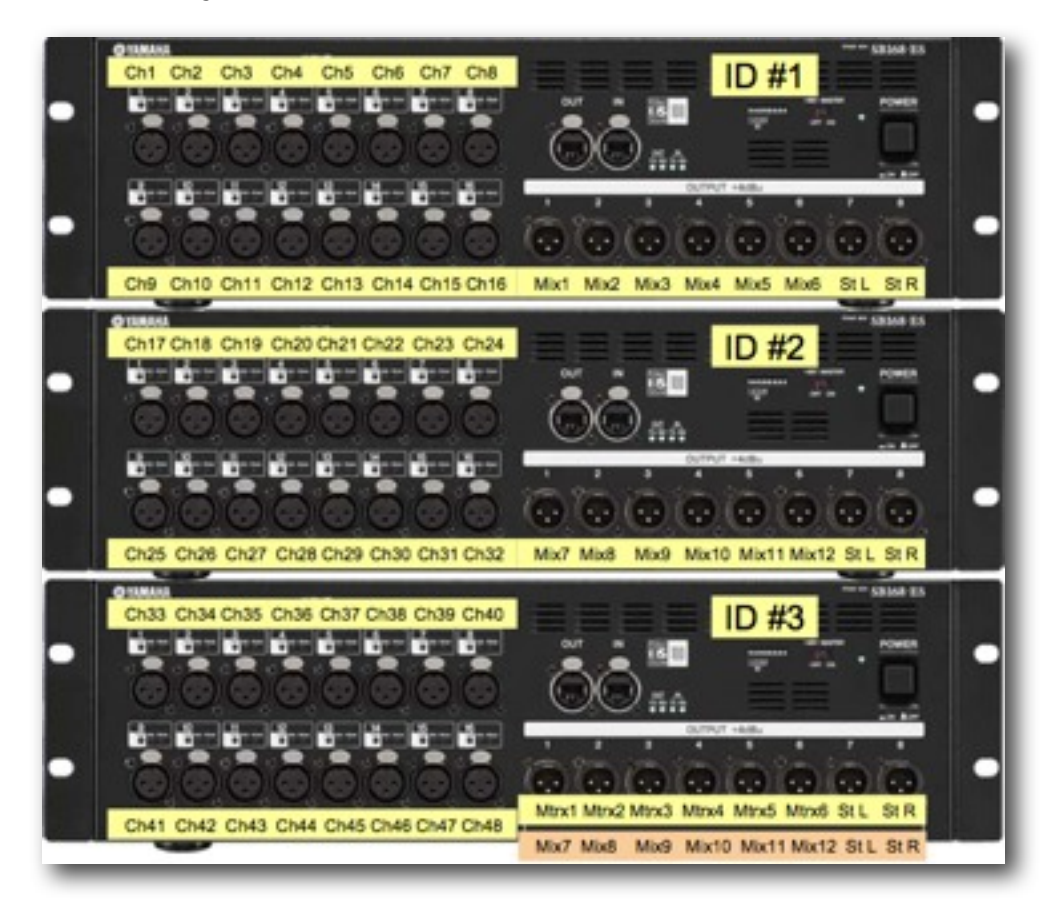